- 1. In your web browser, navigate to <u>www.indianaareabaseballboosters.com</u>
- Once you are on the homepage of the website, click on **Register** in the top right hand corner of the site. <u>This is the first process of CREATING YOUR ACCOUNT</u>.
- If you this is your first time on the website, fill out the Create New Account section on the Login screen. Then click on Create Account.
   If you have previously created an account and registered on this specific website, then log in under the "Sign in Here" link.

NOTE: If you are already an account holder, or after creating your account end up back on the league home page, you can click the "MY ACCOUNT" button in the upper right of your screen, and once you are taken to the MY ACCOUNT screen, select "REGISTER NOW" in the upper right part of your screen. You will then be prompted for the following steps to register in the baseball division.

- 4. Fill out the Information section. If you wish to add a Secondary account holder email (to be cc'd on all Program related emails), enter their information in the Secondary account holder Information section and click "Create Secondary Account User & Continue". If not, leave the area blank and click Submit.
- 5. Select the description that best describes you from this menu:

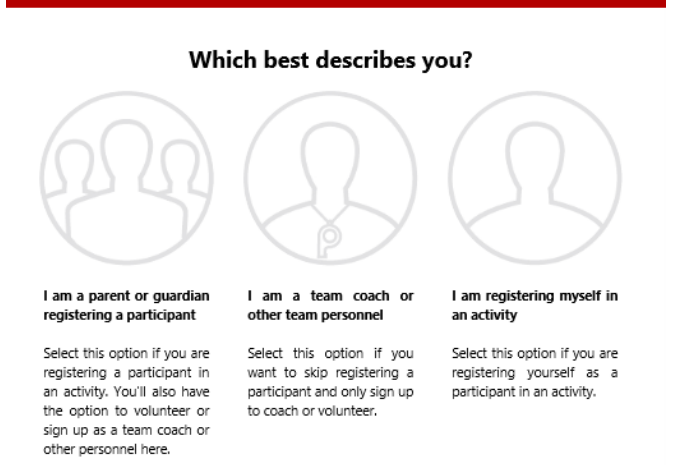

Players choose: "I am registering myself in an activity"

Umpires/Volunteers(not playing baseball) choose: 'I am a team coach or other personnel"

 Fill out the Add a New Participant section. Make sure your birth date is set correctly or it might not fall within the division parameters the league has set. Click on Continue. This is the second process of REGISTERING PARTICIPANTS.

NOTE: It is during this step that you will encounter questions in the format pictured below. While confusing, these example show the proper selection for both YES, and NO.

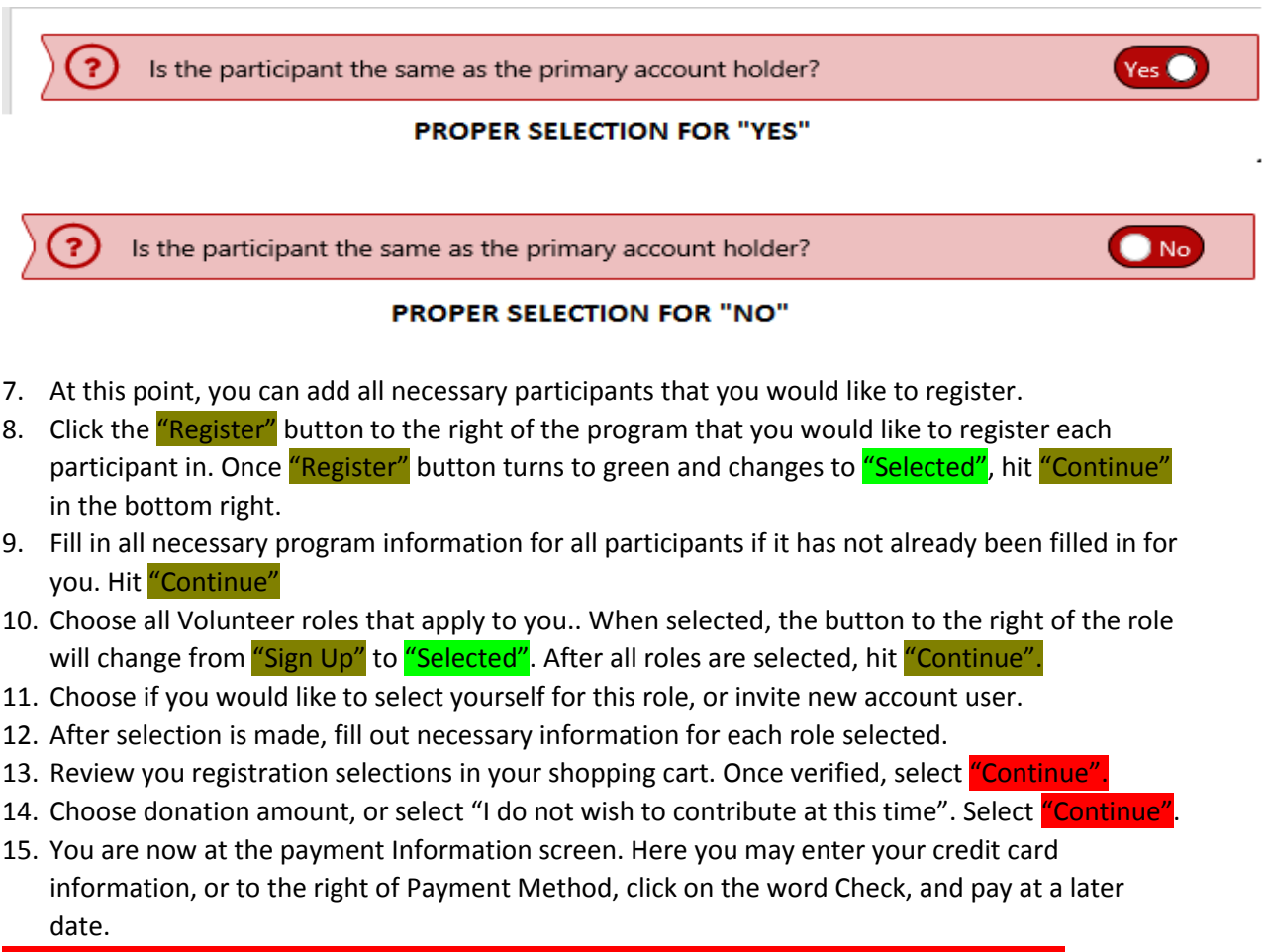

16. <u>(ALL MONEY DUE TO LEAGUE BEFORE PLAYER IS ELIGIBLE TO PARTICIPATE IN GAMES).</u>

We strongly suggest credit card payment while signing up

|                                                                                                    | CREDIT CARD SELECTED !!!!                                                                                                    |                          |
|----------------------------------------------------------------------------------------------------|----------------------------------------------------------------------------------------------------|--------------------------|
| Card Number*                                                                                                    |                                                                                                    |                          |
| Expiration Date*                                                                                                    |                                                                                                    | ~                        |
| Security Code*                                                                                                    | What's this ?                                                                                                    |                          |
| Is the billing address                                                                                                    | same as the primary account holder's add                                                                                                    | dress?                   |
| First Name*                                                                                                    | Kenny                                                                                                    |                          |
| Last Name*                                                                                                    | Drew                                                                                                    |                          |
| Address 1*                                                                                                    | 1034 John George Rd                                                                                                    |                          |
|                                                                                                    |                                                                                                    |                          |
| Address 2                                                                                                    |                                                                                                    |                          |
| Address 2<br>City, State*                                                                                                    | Shelocta F                                                                                                    | Pennsylvania 💌           |
| Address 2<br>City, State*<br>Zip*<br>nformation                                                                                                    | Shelocta F<br>15774<br>CONTINUE                                                                                                    | Pernsylvania 🗹           |
| Address 2<br>City, State*<br>Zip*<br>nformation<br>Payment Method*                                                                                               | Shelocta F<br>15774<br>CONTINUE<br>Credit Card O Check<br>CHECK SELECTED                                                                                                    | Pennsylvania 🗹           |
| Address 2<br>City, State*<br>Zip*<br>nformation<br>Payment Method*<br>Is the billing address                                                                     | Shelocta F<br>15774<br>CONTINUE<br>Credit Card O Check<br>CHECK SELECTED C<br>same as the primary account holder's add                                                        | Pennsylvania 🗹<br>tress? |
| Address 2<br>City, State*<br>Zip*<br>nformation<br>Payment Method*<br>Is the billing address<br>First Name                                                       | Shelocta F<br>15774<br>Credit Card Oreck<br>CHECK SELECTED Same as the primary account holder's add                                                                           | Pennsylvania 🕑           |
| Address 2<br>City, State*<br>Zip*<br>Iformation<br>Payment Method*<br>Is the billing address<br>First Name                                                       | Shelocta F<br>15774<br>CONTINUE<br>Credit Card O Check<br>CHECK SELECTED C<br>same as the primary account holder's add<br>Kenny                                               | Pennsylvania 🗹           |
| Address 2<br>City, State*<br>Zip*<br>formation<br>Payment Method*<br>is the billing address<br>First Name<br>Last Name                                           | Shelocta F<br>15774<br>CONTINUE<br>Credit Card O Creex<br>CHECK SELECTED Same as the primary account holder's add<br>Kenny<br>Drew                                            | Pennsylvania 🕑           |
| Address 2<br>City, State*<br>Zip*<br>/formation<br>Payment Method*<br>is the billing address<br>First Name<br>Last Name<br>Address 1                             | Shelocta F<br>Shelocta F<br>IS774<br>CONTINUE<br>Credit Card Or Creck<br>CHECK SELECTED S<br>same as the primary account holder's add<br>Kenny<br>Drew<br>1034 John George Rd | Pennsylvania 🕑           |
| Address 2<br>City, State*<br>Zip*<br>Iformation<br>Payment Method*<br>Is the billing address<br>First Name<br>Last Name<br>Address 1<br>Address 2                | Shelocta F Shelocta F Credit Card Or Check CHECK SELECTED Same as the primary account holder's add Kenny Drew 1034 John George Rd                                             | Pernsylvania 🕑           |
| Address 2<br>City, State*<br>Zip*<br>iformation<br>Payment Method*<br>Is the billing address<br>First Name<br>Last Name<br>Address 1<br>Address 2<br>City, State | Shelocta F<br>Shelocta F<br>CONTINUE<br>Credit Card Oreck<br>CHECK SELECTED Same as the primary account holder's add<br>Kenny<br>Drew<br>1034 John George Rd<br>Shelocta F    | Pennsylvania 🕑<br>dress? |

- 17. Verify your registration breakdown by participant, and then hit "Submit Order".
- 18. Select Complete Order on the pop up screen.

You will now see your order detail, and receive an email confirmation.

## Your registration is now complete!!!